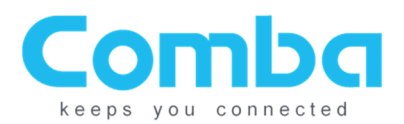

# **Application Note**

# How To Configure the IP Address In Your Laptop

Windows 7, 10, & 11

### Step 1

Click on the Windows icon on the bottom left of the screen and open the "Control Panel".

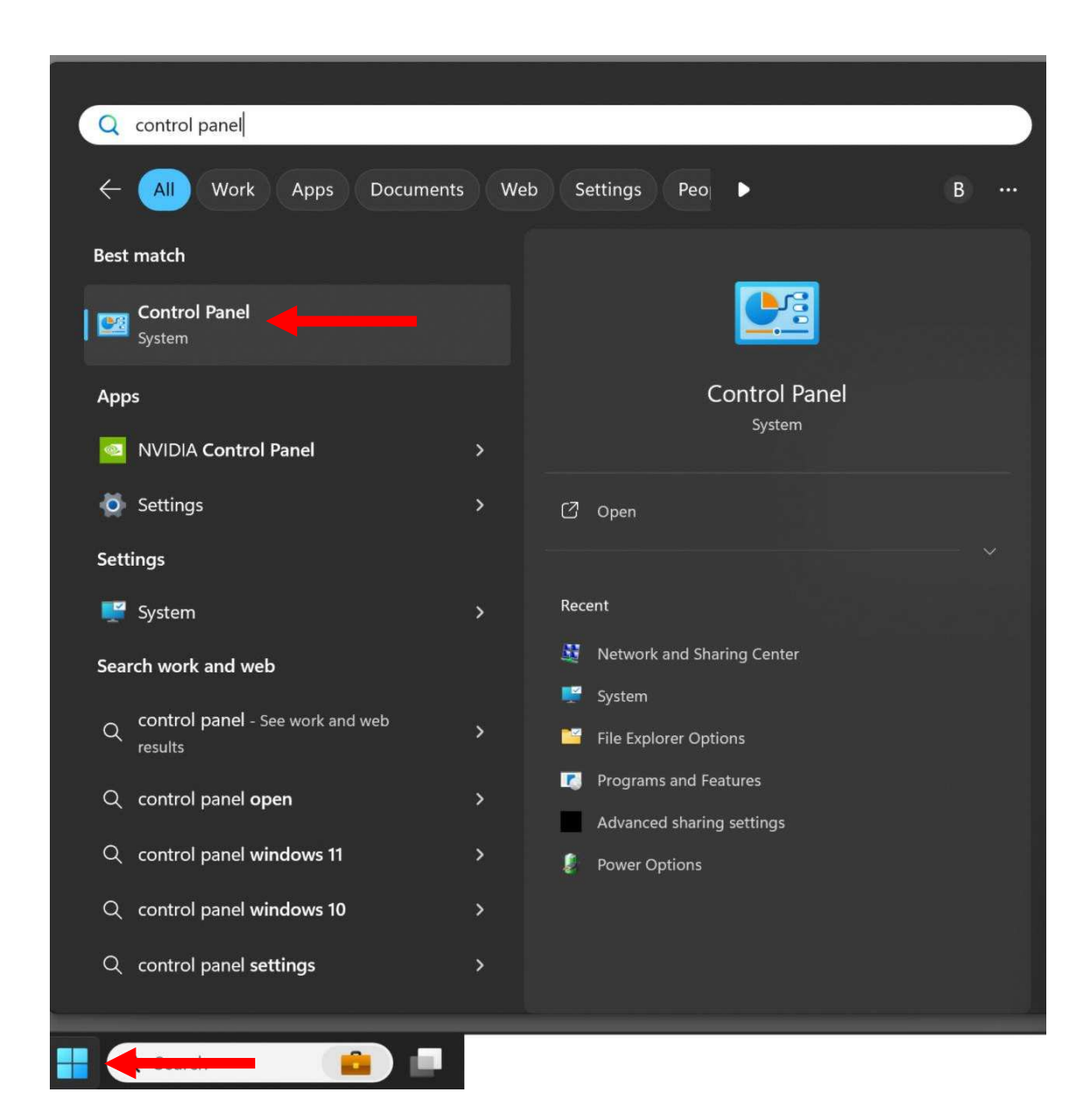

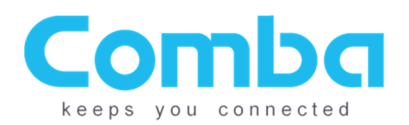

Click "Category" in the top right side of the "Control Panel" and change to "Large Icons".

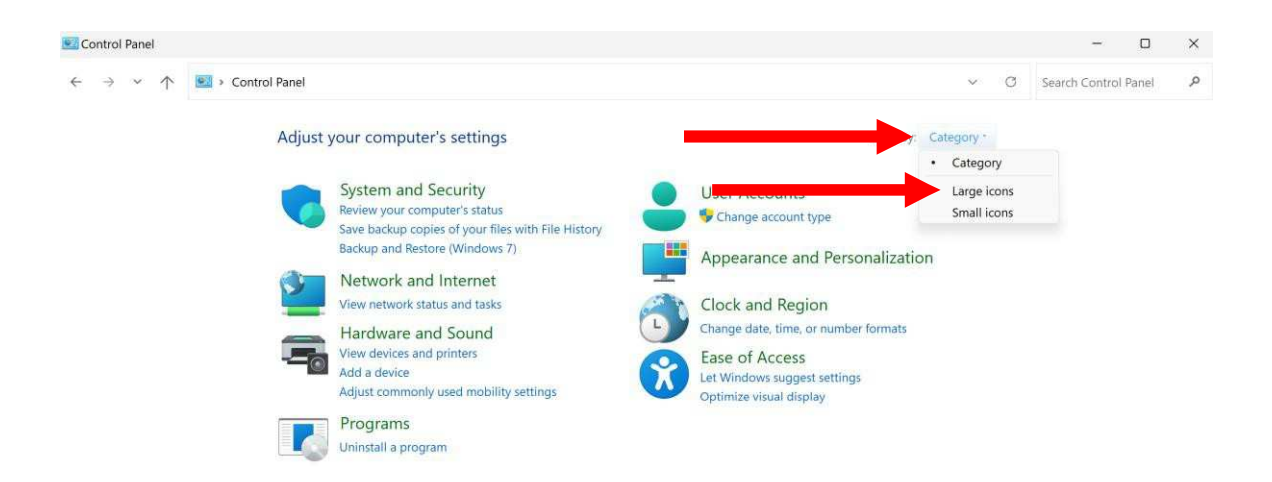

### Step 3

Click "Network and Charing Center".

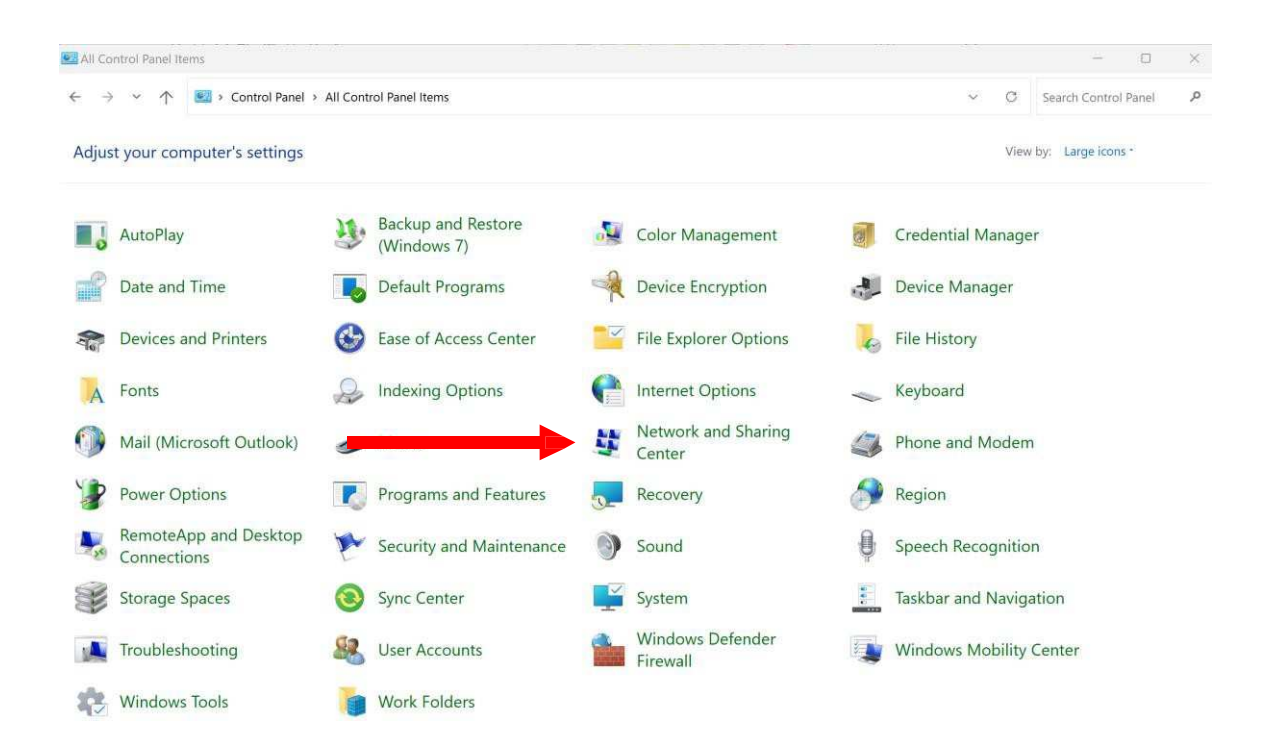

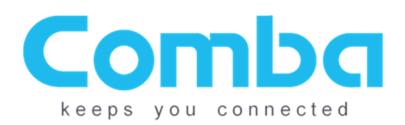

#### Click "Change adapter settings".

| 😫 Network and Sharing Center                                                       |                                                                                                    |                                                                                                    |     | - 0                  | × |
|------------------------------------------------------------------------------------|----------------------------------------------------------------------------------------------------|----------------------------------------------------------------------------------------------------|-----|----------------------|---|
| $\leftrightarrow$ $\rightarrow$ $\checkmark$ $\uparrow$ $\clubsuit$ $\diamond$ Con | trol Panel > All Control Panel Items > Net                                                                                                    | vork and Sharing Center                                                                                                | ~ C | Search Control Panel | م |
| Control Panel Home                                                                 | View your basic network info                                                                                                    | rmation and set up connections                                                                                         |     |                      |   |
| Change advanced sharing<br>settings<br>Media streaming options                     | Public network                                                                                                    | Access type: Internet<br>Connections: att Wi-Fi                                                                        |     |                      |   |
|                                                                                    | Change your networking settings<br>Set up a new connection or<br>Set up a broadband, dial-up<br>Troubleshoot problems<br>Diagnose and repair networ | network<br>, or VPN connection; or set up a router or access point.<br>k problems, or get troubleshooting information. |     |                      |   |

#### Step 5

Right click on your ethernet adapter.

a. Note: Your adapter may say "Unidentified Network" or something similar. If it says "Network Cable Unplugged", the ethernet cable is not connected properly or the Comba device is not turned on.

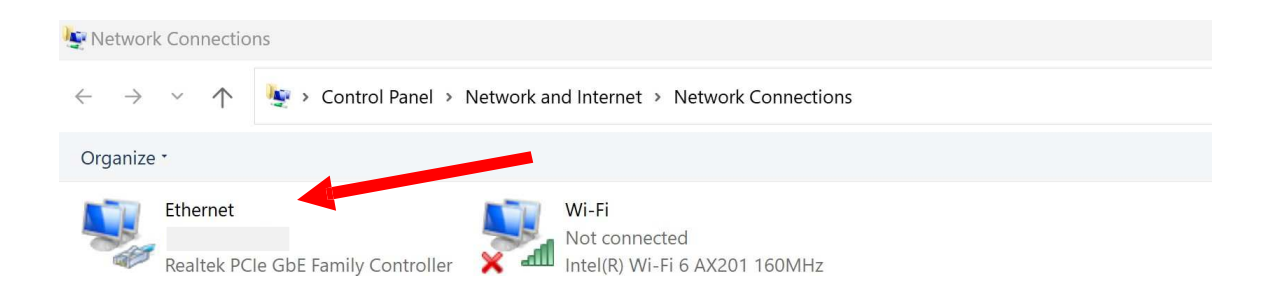

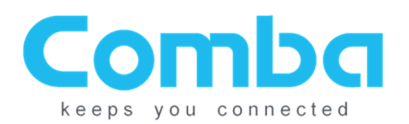

Click "Properties" of your ethernet adaptor connected to the Comba device.

| Yetwork Conn                     | ectio                       | ns                                                                                  |                                              |                        |                                |                                    |
|----------------------------------|-----------------------------|-------------------------------------------------------------------------------------|----------------------------------------------|------------------------|--------------------------------|------------------------------------|
| $\leftarrow \rightarrow ~ \cdot$ | $\uparrow$                  | 🔄 > Control Panel >                                                                 | Network and Internet > Netv                  | vork Connections       |                                | ∨ C Search                         |
| Organize *                       | Disal                       | ble this network device                                                             | Diagnose this connection                     | Rename this connection | View status of this connection | Change settings of this connection |
| Ether<br>Cinqu<br>Realt          | net<br>\$<br>\$<br>\$<br>\$ | Disable Status Diagnose Bridge Connections Create Shortcut Delete Rename Properties | Wi-Fi<br>Not connected<br>Intel(R) Wi-Fi 6 A | 4201 160MHz            |                                |                                    |

#### Step 7

Double left click on the text that reads "Internet Protocol Version 4 (TCP/IPv4)".

\* Do not click the checked box

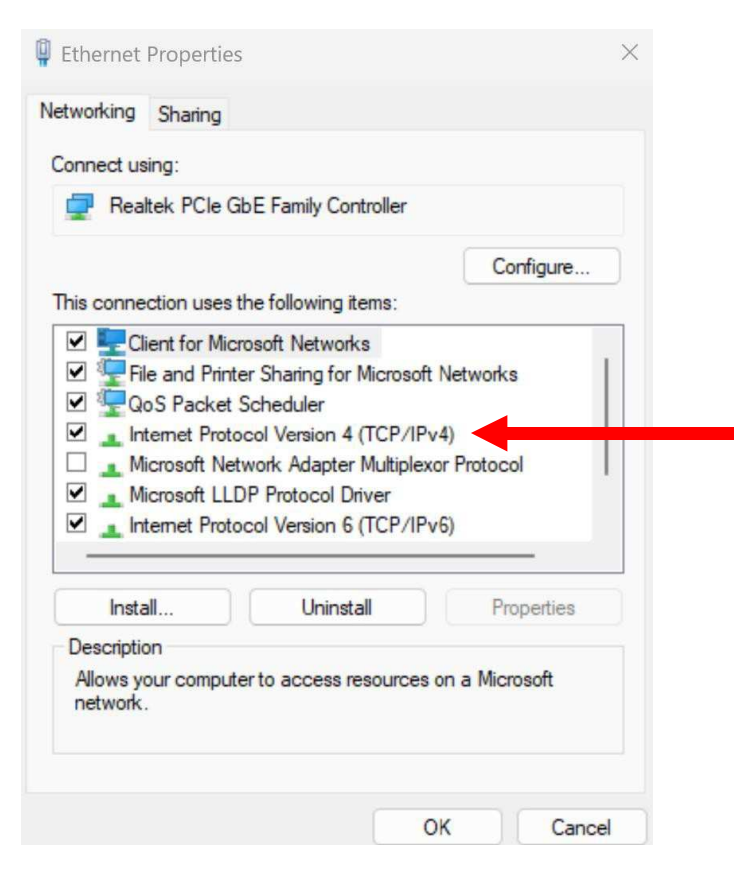

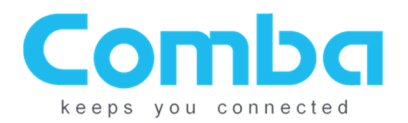

Click the circle that reads "Use the following IP address:".

- a. Change the IP settings to what the device user manual requires.
  - i. If this box is already checked and there is information filled out, continue to steps 8c 9.
- b. Click "Okay" and skip to step 9 if "use the following IP" and it was not already selected.

| eral Alternate Configuration                                                                         |                                                                          | General                                                                                                    |                                                                                             |
|----------------------------------------------------------------------------------------------------|--------------------------------------------------------------------------|----------------------------------------------------------------------------------------------------|---------------------------------------------------------------------------------------------|
| u can get IP settings assigned a<br>s capability. Otherwise, you nee<br>the appropriate IP settings. | utomatically if your network suppo<br>d to ask your network administrate | rts You can get IP settings assign<br>or this capability. Otherwise, you<br>for the appropriate IP setting: | ed automatically if your network supports<br>u need to ask your network administrator<br>s. |
| Obtain an IP address automa                                                                          | lically                                                                  | Obtain an IP address au                                                                                     | tomatically                                                                                 |
| Use the following IP address:                                                                        |                                                                          | O Use the following IP addr                                                                                 | ress:                                                                                       |
| IP address:                                                                                          |                                                                          | 1 000 CSS                                                                                                   | 192 . 168 . 8 . 103                                                                         |
| Subnet mask:                                                                                         | · · ·                                                                    |                                                                                                    | 255 . 255 . 255 . 0                                                                         |
| Default gateway:                                                                                     |                                                                          | Default gateway:                                                                                            |                                                                                             |
| Obtain DNS server address a                                                                          | utomatically                                                             | Obtain DNS server addre                                                                                     | ess automatically                                                                           |
| Use the following DNS server                                                                         | addresses:                                                               | O Use the following DNS se                                                                                  | erver addresses:                                                                            |
| Preferred DNS server:                                                                                |                                                                          | Preferred DNS server:                                                                                       |                                                                                             |
| Alternate DNS server:                                                                                |                                                                          | Alternate DNS server:                                                                                       |                                                                                             |
| Validate settings upon exit                                                                          | Advanced                                                                 | Validate settings upon e                                                                                    | Advanced                                                                                    |

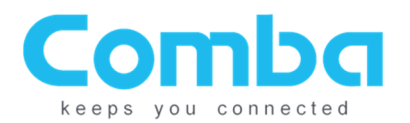

# **Step 8 (continued)**

- c. If your properties do not look like the above and has information like in the below, you will need to reset the settings. Click "Obtain an IP address automatically".
- d. Click "Obtain DNS server address automatically".
- e. The settings will clear out. Click "Okay". Proceed to step 9.

| Internet Protocol Version 4 (TCP/IPv4) Properties                                                                                                 |                                            | × Internet                   | Protocol Version 4 (TCP/I                                                                | Pv4) Properties                                               | ×                     |
|----------------------------------------------------------------------------------------------------|--------------------------------------------|------------------------------|------------------------------------------------------------------------------------------|---------------------------------------------------------------|-----------------------|
| General                                                                                                    |                                            | General                      | Alternate Configuration                                                                  |                                                               |                       |
| You can get IP settings assigned automatically if you<br>this capability. Otherwise, you need to ask your net<br>for the appropriate IP settings. | ur network supports<br>twork administrator | You ca<br>this ca<br>for the | n get IP settings assigned a<br>pability. Otherwise, you nee<br>appropriate IP settings. | automatically if your network<br>ad to ask your network admir | supports<br>iistrator |
| Obtain an IP address automatically                                                                                                    |                                            | 00                           | btain an IP address automa                                                               | atically                                                      |                       |
| OUse the following IP address:                                                                                                    |                                            | -Ou                          | se the following IP address:                                                             |                                                               |                       |
| IP address: 192 . 168                                                                                                    | . 123 . 123                                | IP a                         | ddress:                                                                                  |                                                               |                       |
| Subnet mask: 255 . 255                                                                                                    | . 255 . 0                                  | Subi                         | net mask:                                                                                |                                                               | ī.                    |
| Default gateway: 123 . 255                                                                                                    | . 34 . 3                                   | Defa                         | sult gateway:                                                                            |                                                               | j                     |
| Obtain DNS server address automatically                                                                                                    |                                            | 00                           | btain DNS server address a                                                               | utomatically                                                  |                       |
| OUse the following DNS server addresses:                                                                                                    |                                            | -Ou                          | se the following DNS server                                                              | addresses:                                                    |                       |
| Preferred DNS server: 34 . 234                                                                                                    | . 23 . 34                                  | Pref                         | erred DNS server:                                                                        |                                                               |                       |
| Alternate DNS server: 34 . 24                                                                                                    | . 24 . 42                                  | Alte                         | rnate DNS server:                                                                        |                                                               |                       |
| Validate settings upon exit                                                                                                    | Advanced                                   | ) 01                         | /alidate settings upon exit                                                              | Adv                                                           | anced                 |
|                                                                                                    | OK Cancel                                  |                              |                                                                                          | ок                                                            | Cancel                |

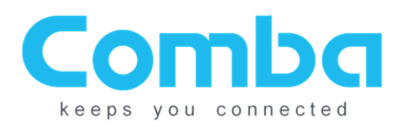

Click "Okay"

a. Start back at Step 6 if you needed to continue with steps following 8c -9.

| Networking Sharing Connect using:  Realtek PCIe GbE Family Controller  Configure                                                                                                    |
|----------------------------------------------------------------------------------------------------|
| Connect using:          Image: Controller         Image: Configure                                                                                                    |
| Realtek PCIe GbE Family Controller      Configure                                                                                                    |
| Configure                                                                                                    |
| This assessmention uses the following themes                                                                                                    |
| This connection uses the following items:                                                                                                    |
| GoS Packet Scheduler     GoS Packet Scheduler     GoS Packet Sched |
| Install Uninstall Properties                                                                                                    |
| Allows your computer to access resources on a Microsoft<br>network.                                                                                                    |

You are now ready to follow the instructions in the manual to login through the webGUI for the device, or OMT application for the AMSV1.

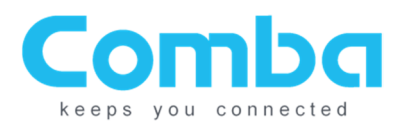

# Support

SOLUTIONS PRODUCTS SERVICES SUPPORT # 🖪 Q 🥥

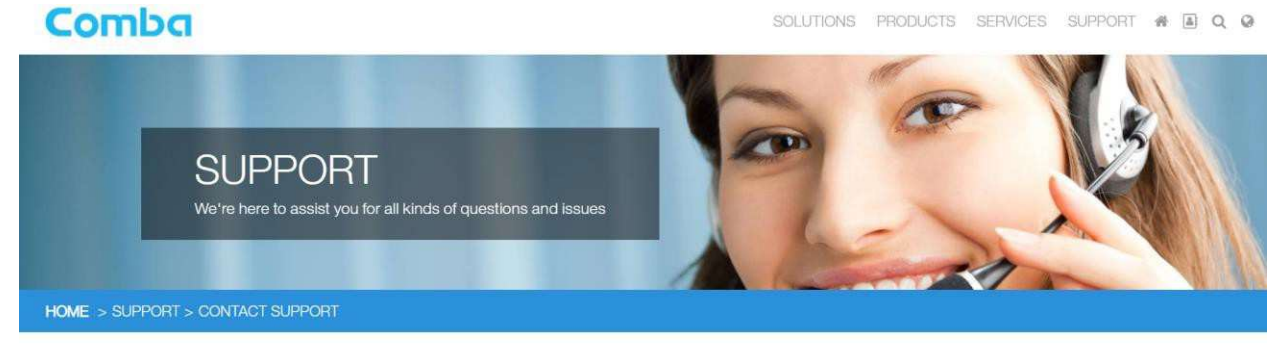

COMBA TECHNICAL SUPPORT

Comba provides direct access to our technical support team 8 hours-a-day, 5 days-a-week (Mon-Fri) from 9:00AM to 7:00PM (PST).

Technical support is provided for free for the entire time the product is covered by the equipment warranty.

Please contact us at the toll-free number or email below for support.

Tel: 1-866-802-7961, Ext 4 - (Mon-Fri) from 9:00AM to 7:00PM (PST)

Email: techsupport.nam@comba-telecom.com

If you need to request an RMA, please call below or fill the form out and a Comba representative will contact you shortly.

Tel: 1-866-802-7961, Ext 4 - to get a Comba RMA number -(Mon-Fri) from 9:00AM to 7:00PM (PST)

**RMA Request Form** 

If you need sales assistance, please contact Sales at 1-866-802-7961, Ext 3 or email sales.nam@combatelecom.com